1. Log into Qualtrics using your UNA portal credentials

2. Click on the survey/instrument that you would like to integrate with Canvas

| XM = Projects         |   |                                    |
|-----------------------|---|------------------------------------|
| ☆ Starred             | 0 | Projects and Programs              |
| Shared with me        | 0 | All Project Types 🗸 All Statuses 🗸 |
| Your folders          |   | Project name 12                    |
| Projects and Programs | 3 | 会 📋 English Composition            |
|                       |   |                                    |

3. Click on the "Survey" tab at the top left corner

| Survey     | Workflows Distributions D |
|------------|---------------------------|
|            | Edit question             |
| 8          | Question type             |
| 2          | 🔄 Text / Graphic 🗸 🗸      |
| <b>−</b> ¢ |                           |

| XM         | EN 111 One Book Fi     | nal Essay 🗸 |          |
|------------|------------------------|-------------|----------|
| Survey     | Workflows Distribution | utions Da   | ata & Ar |
| Ê          | Edit question          |             | Тс       |
| E          | Question type          |             |          |
| ľ          | Text / Graphic         | ~           | EN       |
| <u>ا</u> ب | - Content type         |             |          |
|            | Text                   | ~           |          |
|            | - Desnonse requiremen  | te          |          |

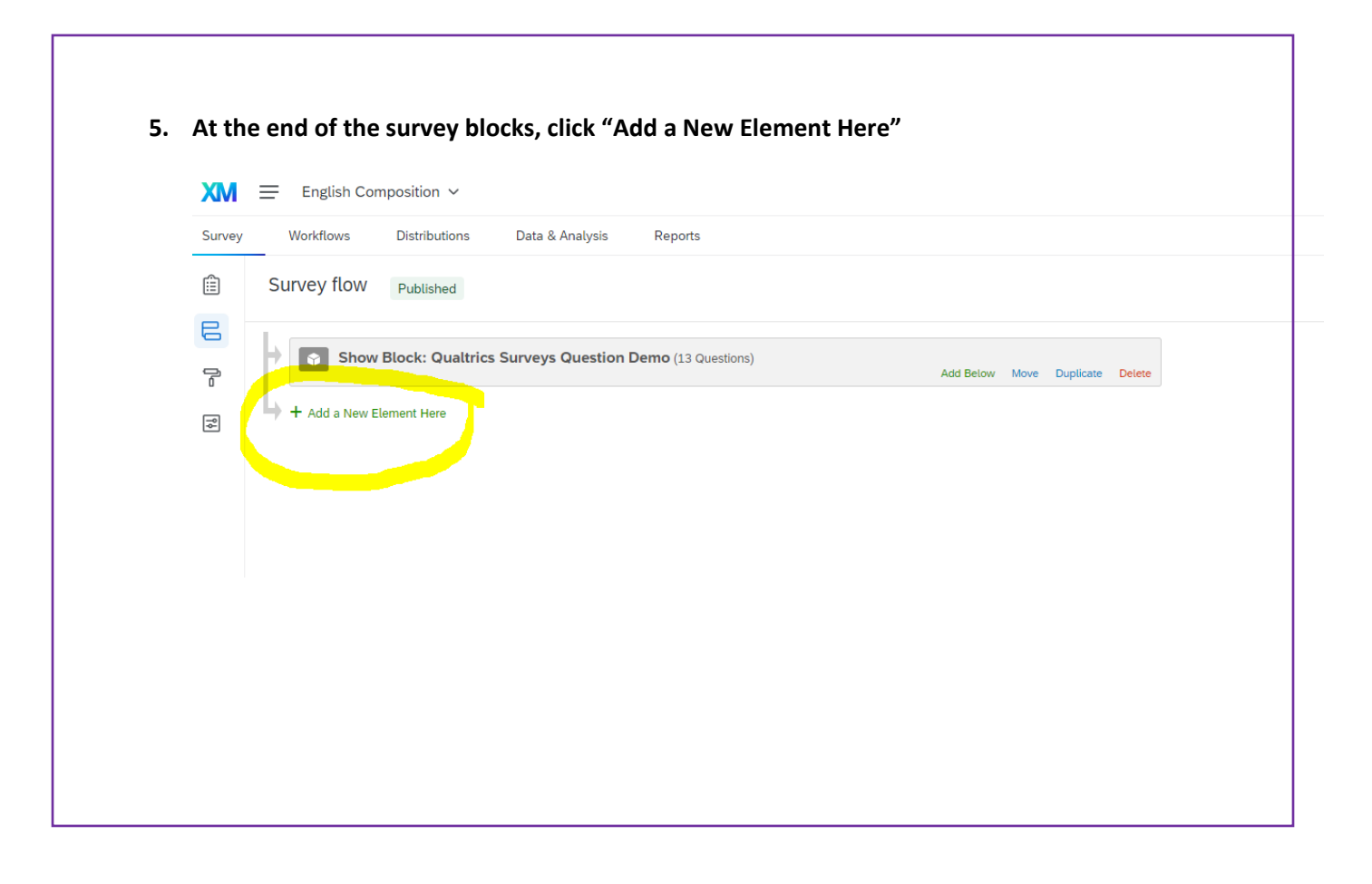

## 6. Select "Embedded Data"

| Survey   | Workflows Distributions Data & Analysis Reports |
|----------|-------------------------------------------------|
| Ê        | Survey flow Published                           |
| <b>C</b> | Add Below Move Duplicate Delete                 |
| ٩٩       | What do you want to add? Cancel                 |
|          | + Add a New Element Here                        |

Within each field type the name of the data field you would like to transfer over from Canvas.
\*\*one type per field\*\* and \*\* name must be exactly as shown below\*\*

After each field name is entered, your screen should look like this:

|                  |                                                |                          | Add Below Move    | Duplicate Delete |
|------------------|------------------------------------------------|--------------------------|-------------------|------------------|
| Set Embedded Dat | a:                                             |                          |                   |                  |
| Student First Na | me Value will be set from Panel or URL. Set    | t a Value Now            |                   |                  |
| Student Last Na  | Ne Value will be set from Panel or URL. Set    | t a Value Now            |                   |                  |
| Student SIS ID   | Value will be set from Panel or URL. Set a Va  | alue Now                 |                   |                  |
| Term Value       | will be set from Panel or URL. Set a Value Now |                          |                   |                  |
| Course Name      | Value will be set from Panel or URL. Set a Val | lue Now                  |                   |                  |
| Course SIS ID    | Value will be set from Panel or URL. Set a Va  | lue Now                  |                   |                  |
| Add a New Field  |                                                |                          |                   |                  |
|                  |                                                | Add Below Move Duplicate | Add From Contacts | Options Delete   |

8. Move the entire block of Embedded Data above your first block in the survey by clicking on "move" and while holding down still selected move the block to the beginning of the survey.

|        |                                                                                                    |                                                                                                    | ant from Donal or I                                                                                                    |                                                                                                    | -lus Maria             |           |             |                       |                                                 |                                |    |
|--------|----------------------------------------------------------------------------------------------------|----------------------------------------------------------------------------------------------------|----------------------------------------------------------------------------------------------------|----------------------------------------------------------------------------------------------------|------------------------|-----------|-------------|-----------------------|-------------------------------------------------|--------------------------------|----|
|        | Student Last Nam                                                                                                    | value will be                                                                                                    | e set from Panel or (                                                                                                    | URL. Set a va                                                                                             | alue Now               |           |             |                       |                                                 |                                |    |
|        | Student SIS ID                                                                                                    | Value will be set                                                                                                    | from Panel or URL.                                                                                                    | Set a Value                                                                                               | Now                    |           |             |                       |                                                 |                                |    |
|        | Term Value v                                                                                                    | vill be set from Pane                                                                                                    | el or URL. Set a \                                                                                                    | /alue Now                                                                                                 |                        |           |             |                       |                                                 |                                |    |
|        | Course Name                                                                                                    | Value will be set f                                                                                                    | rom Panel or URL.                                                                                                    | Set a Value N                                                                                             | low                    |           |             |                       |                                                 |                                |    |
|        | Course SIS ID                                                                                                    | Value will be set f                                                                                                    | rom Panel or URL.                                                                                                    | Set a Value N                                                                                             | Vow                    |           |             |                       |                                                 |                                |    |
|        | Add a New Field                                                                                                    |                                                                                                    |                                                                                                    | A                                                                                                    | dd Be <mark>low</mark> | Move      | Duplicate   | Add From 0            | Contacts                                        | Options                        | De |
|        |                                                                                                    |                                                                                                    |                                                                                                    |                                                                                                    |                        |           |             |                       |                                                 |                                |    |
|        |                                                                                                    |                                                                                                    |                                                                                                    |                                                                                                    |                        |           |             |                       |                                                 |                                |    |
|        |                                                                                                    |                                                                                                    |                                                                                                    |                                                                                                    |                        |           |             |                       |                                                 |                                |    |
|        |                                                                                                    |                                                                                                    |                                                                                                    |                                                                                                    |                        |           |             |                       |                                                 |                                |    |
|        |                                                                                                    |                                                                                                    |                                                                                                    |                                                                                                    |                        |           |             |                       |                                                 |                                |    |
|        |                                                                                                    |                                                                                                    |                                                                                                    |                                                                                                    |                        |           |             |                       |                                                 |                                |    |
|        |                                                                                                    |                                                                                                    |                                                                                                    |                                                                                                    |                        |           |             |                       |                                                 |                                |    |
|        |                                                                                                    |                                                                                                    |                                                                                                    |                                                                                                    |                        |           |             |                       |                                                 |                                |    |
|        |                                                                                                    |                                                                                                    |                                                                                                    |                                                                                                    |                        |           |             |                       |                                                 |                                |    |
| Survey | flow Draft                                                                                                    |                                                                                                    |                                                                                                    |                                                                                                    |                        |           |             |                       |                                                 |                                |    |
| Survey | flow Draft                                                                                                    |                                                                                                    |                                                                                                    |                                                                                                    |                        |           |             |                       |                                                 |                                |    |
| Survey | flow Draft<br>Set Embedded Dat                                                                                                    | a:                                                                                                    |                                                                                                    |                                                                                                    |                        |           |             | Bloc                  | ck is no                                        | ow                             |    |
| Survey | flow Draft<br>Set Embedded Dat<br>Student First Ne                                                                                                    | <b>a:</b><br>Walue will be                                                                                                    | set from Panel or URI                                                                                                    | L. Set a Value N                                                                                          | Now                    |           |             | Bloc                  | ck is no                                        | ow<br>e other                  | ſS |
| Survey | flow Draft<br>Set Embedded Date<br>Student First Na<br>Student Last Na                                                                                    | a:<br>me Value will be<br>me Value will be                                                                                                    | set from Panel or URI<br>set from Panel or URI                                                                                         | L. Set a Value N<br>L. Set a Value N                                                                      | Now                    |           |             | Bloc<br>befo          | ck is no<br>ore the                             | ow<br>e other<br>vev           | rs |
| Survey | flow Draft<br>Set Embedded Dat<br>Student First Na<br>Student Last Na<br>Student SIS ID                                                                   | a:<br>me Value will be<br>me Value will be<br>Value will be set f                                                                                                    | set from Panel or URI<br>set from Panel or URI<br>rom Panel or URL.                                                                    | L. Set a Value M<br>L. Set a Value M<br>Set a Value Now                                                   | Now                    |           |             | Bloc<br>befo<br>in th | ck is no<br>ore the                             | ow<br>e other<br>vey           | rs |
| Survey | flow Draft<br>Set Embedded Data<br>Student First Na<br>Student Last Na<br>Student SIS ID<br>Term Value                                                    | a:<br>Me Value will be<br>Me Value will be set f<br>Value will be set from Pane                                                                                                    | set from Panel or URI<br>set from Panel or URI<br>rom Panel or URL.<br>l or URL. Set a Valu                                            | L. Set a Value M<br>L. Set a Value Now<br>Set a Value Now                                                 | Now                    |           |             | Bloc<br>befo<br>in th | ck is no<br>ore the<br>he surv                  | ow<br>e other<br>vey           | rs |
| Survey | flow Draft<br>Set Embedded Date<br>Student First Na<br>Student SIS ID<br>Term Value<br>Course Name                                                        | a:<br>me Value will be<br>me Value will be<br>Value will be set from Panei<br>Value will be set from                                                                                                    | set from Panel or URI<br>set from Panel or URI<br>rom Panel or URL.<br>l or URL. Set a Valu<br>om Panel or URL. S                      | L. Set a Value M<br>L. Set a Value M<br>Set a Value Now<br>Je Now<br>Set a Value Now                      | Now                    |           |             | Bloc<br>befo<br>in th | ck is no<br>ore the<br>he surv                  | ow<br>e other<br>vey           | rs |
| Survey | flow Draft<br>Set Embedded Dat<br>Student First Na<br>Student Last Na<br>Student SIS ID<br>Term Value<br>Course Name<br>Course SIS ID                     | a:<br>Me Value will be<br>Me Value will be<br>Value will be set fr<br>Walue will be set fr<br>Value will be set fr                                                                                                    | set from Panel or URI<br>set from Panel or URI<br>rom Panel or URL.<br>l or URL. Set a Valu<br>om Panel or URL. S<br>rom Panel or URL. | L. Set a Value M<br>L. Set a Value M<br>Set a Value Now<br>Je Now<br>Set a Value Now<br>Set a Value Now   | Now                    |           |             | Bloc<br>befo<br>in th | <mark>ck is no<br/>ore the<br/>he sur</mark>    | ow<br>e other<br>vey           | rs |
| Survey | flow Draft<br>Set Embedded Data<br>Student First Na<br>Student Last Na<br>Student SIS ID<br>Term Value<br>Course Name<br>Course SIS ID<br>Add a New Field | a:<br>We Value will be<br>Value will be set f<br>will be set from Pane<br>Value will be set from<br>Value will be set from                                                                                                    | set from Panel or URI<br>set from Panel or URL<br>rom Panel or URL.<br>l or URL. Set a Valu<br>om Panel or URL. S<br>om Panel or URL.  | L. Set a Value M<br>L. Set a Value M<br>Set a Value Now<br>Je Now<br>Set a Value Now<br>Set a Value Now   | Now                    |           |             | Bloc<br>befo<br>in th | <mark>ck is no<br/>ore the<br/>he surv</mark> 7 | ow<br>e other<br>vey           | rs |
| Survey | flow Draft<br>Set Embedded Data<br>Student First Na<br>Student SIS ID<br>Term Value<br>Course Name<br>Course SIS ID<br>Add a New Field                    | a:<br>Me Value will be<br>Me Value will be set f<br>Value will be set from Pane<br>Value will be set from<br>Value will be set from<br>Value will be set from                                                                                                    | set from Panel or URI<br>set from Panel or URL<br>rom Panel or URL.<br>l or URL. Set a Valu<br>om Panel or URL. S<br>om Panel or URL.  | L. Set a Value M<br>L. Set a Value Now<br>Je Now<br>Set a Value Now<br>Set a Value Now<br>Set a Value Now | Now<br>Now             | : Duplica | tte Add Fro | Bloc<br>befo<br>in th | ck is no<br>ore the<br>he surv<br>7             | ow<br>e other<br>vey<br>Delete | rs |
| Survey | flow Draft<br>Set Embedded Dat<br>Student First Na<br>Student Last Na<br>Student SIS ID<br>Term Value<br>Course Name<br>Course SIS ID<br>Add a New Field  | a:<br>The Value will be<br>Walue will be set from Pane<br>Value will be set from<br>Value will be set from Value will be set from<br>Value will be set from Value will be set from<br>Value will be set from Value will be set from Value will be se | set from Panel or URI<br>set from Panel or URL<br>rom Panel or URL.<br>l or URL. Set a Valu<br>om Panel or URL. S<br>om Panel or URL.  | L. Set a Value M<br>L. Set a Value M<br>Set a Value Now<br>Set a Value Now<br>Set a Value Now<br>Add Be   | Now<br>Now             | Duptice   | te Add Fro  | Bloc<br>befo<br>in th | ck is no<br>ore the<br>he surv<br>7             | ow<br>e other<br>vey           | rs |

9. Click "Apply" in the lower right corner

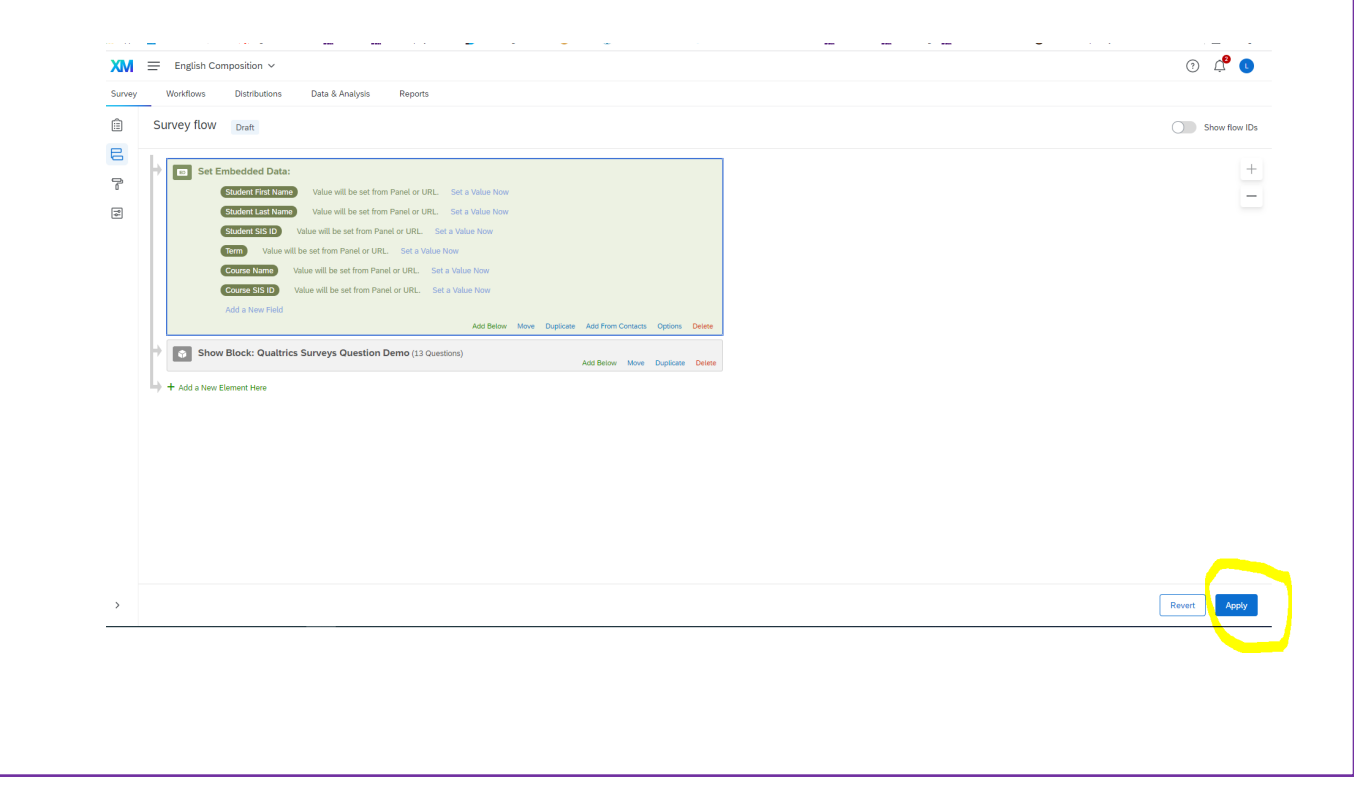